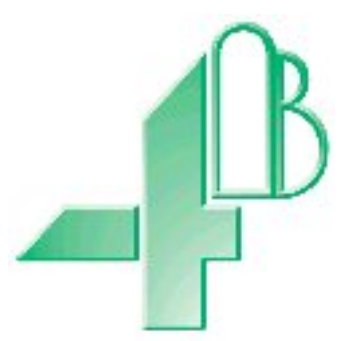

# F500 Elite.

# FIELDBUS ADAPTER.

Watchdog NTC Elite to Ethernet/Modbus TCP communications. (Software Version 9.5.x)

### **CONTENTS**

#### **INTRODUCTION**

- **1** SPECIFICATIONS
- 2 INSTALLATION INSTRUCTIONS
- **3** ELECTRICAL WIRING
- **4 OPERATING INSTRUCTIONS**

#### FAULT FINDING

#### **CONTACT INFORMATION**

#### DRAWINGS

- A CONNECTING THE F500 ELITE TO AN AC SUPPLY
- B CONNECTING THE F500 ELITE TO A DC SUPPLY
- C F500 ELITE TO WATCHDOG ELITE CONNECTIONS
- D F500 ELITE TO VT100 SERIAL TERMINAL CONNECTIONS
- E GENERAL CONNECTION DETAIL

APPENDIX A – SETTING THE MODULE SWITCHES APPENDIX B – CHANGING THE DEFAULT IP ADDRESS

### F500 FIELDBUS ADAPTER.

#### **INTRODUCTION**

This version of the F500 Elite Fieldbus adapter had been designed to work as a Watchdog Elite communications gateway and has been designed specifically to allow up to 10 Watchdog control units to be networked together through their own built in communications system. The network data can then be passed through the Fieldbus adapter to an Ethernet or Modbus TCP network. The communications control unit is housed in a self-contained wall-mounting enclosure, and will operate from 100-240v AC or from 24v DC.

#### 1. SPECIFICATIONS

1.1 The Control Unit

A plastic enclosure houses the electronics and terminal connectors. The unit contains a printed circuit board to accommodate power supply circuitry, microprocessor, Fieldbus card and terminals. The design is capable of accommodating 8 of the most common Fieldbus interfaces.

| Electrical Supply | _                        | 100-240VAC +/- 10% 50/60Hz                                                                                                    |
|-------------------|--------------------------|----------------------------------------------------------------------------------------------------|
|                   | -                        | 24VDC +/- 10%                                                                                                    |
| Power Consumption | -                        | 12 WATTS                                                                                                    |
| Terminals         | -                        | Power 4mm <sup>2</sup> 14 AWG max                                                                                                    |
|                   | -                        | Communications, as appropriate to the Fieldbus                                                                                                    |
|                   |                          | module.                                                                                                    |
| Protection        | -                        | NEMA4X,IP66                                                                                                    |
| Height            | -                        | 9.7", 246mm                                                                                                    |
| Width             | -                        | 7.4", 188mm                                                                                                    |
| Depth             | -                        | 4", 102mm                                                                                                    |
| Fixing Centres    | -                        | 8.75" high x 4" wide, 222mm x 102mm                                                                                                    |
| Cable Entry       | -                        | 2 Holes 11/8" DIA, 28mm, 3/4" CONDUIT                                                                                                    |
| Weight            | -                        | 3lbs, 1.3Kg                                                                                                    |
| Approvals         | - CS.                    | A Class II, Div.2-Groups F, G T125°C (F5004V46C)                                                                                                    |
|                   | Ex t                     | tc IIIC T125°C Dc IP66 Tamb -20°C to +45°C                                                                                                    |
|                   | Zon                      | e 22 AEx tc IIIC T125°C Dc IP66 Tamb -20°C to +45°C                                                                                                    |
|                   | CSA<br>Wh<br>Ex t<br>Zon | A Class II, Div. 1 - Groups E, F, G T125°C (F4004V4C)<br>en Powered with a Class 2 Power Supply)<br>th IIIC T125°C Db IP66 Tamb -20°C to +50°C<br>e 21 AEx th IIIC T125°C Db IP66 Tamb -20°C to +50°C |
|                   |                          |                                                                                                    |

#### 2. INSTALLATION INSTRUCTIONS

The Control Unit

The Control Unit box should be installed in a suitable control or starter switch room. The box should have sufficient space to open the lid for wiring.

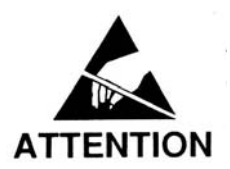

The Control Unit is susceptible to static voltage. Connection of a clean ground to terminal 29 is essential for optimum performance. Prior to this connection, static handling precautions should be taken.

#### **3** ELECRICAL WIRING

Refer to Drawings A, B, C & E

When installing the equipment in an area which is likely to be hazardous from Ignitable Dusts, use liquid tight conduit and fittings and follow all local codes.

#### 4 **OPERATING INSTRUCTIONS**

The Fieldbus Adapter is a self contained unit and there are no user configurable options with the exception of the Ethernet IP address. The adapter is equipped with three communications ports; RS232, RS485 and Ethernet TCP.

The RS232 is a simple interface which can be used for diagnostics purposes. The data from this port is formatted to work with a VT100 display terminal. Any terminal or terminal emulator capable of supporting the VT series or compatible commands can be used with this port although the data has been optimised to work with VT100. The RS232 port operates at a fixed data rate of 9600, N, 8, 1.

The RS485 port is a four wire, twin twisted pair full duplex serial port and has been specifically configured to work with the Watchdog communications network. You should not connect any other devices to this port unless you wish to monitor the Watchdog data directly. If this is the case then contact your supplier for details relating to the Watchdog command protocol.

The Ethernet port meets the requirements of the 10/100Base-T twisted pair Ethernet physical layer. The Ethernet Fieldbus adapter module is designed for use with the general and the Modbus form of the TCP/IP communications model. The Fieldbus module should be connected through a standard Ethernet communications hub/switch. Alternatively, a peer to peer connection could be made using a single crossover or uplink cable. The Fieldbus Ethernet module will support up to 16 simultaneous Ethernet TCP connections. The default configurations used by the Fieldbus module are as follows.

IP Address. 192.168.0. X Port 502 This module is currently configured for use as part of an intranet network only therefore further settings are not required. By default, the following settings are also applied.

Subnet address 255.255.255.0 Gateway Address 0.0.0.0.

These settings can be ignored as they are only useful when connecting to an internet network.

The last byte of the IP address "X" refers to the settings made on the switches located on the Ethernet module. The switch block contains 8 switches which represent the last 255 addresses of the IP address 192.168.0.1-255. The right most switch (switch 8) is the Least Significant Bit and the leftmost switch (switch 1) is the Most Significant Bit of the address. The switch is on (selected) when in the down position. If all switches are off (all up) then a fault condition is indicated by led 2 flashing green at the rate of about once every second. The address of the module can be changed at any time without the need to recycle power. Caution must always be exercised when working with an open unit when power is still applied.

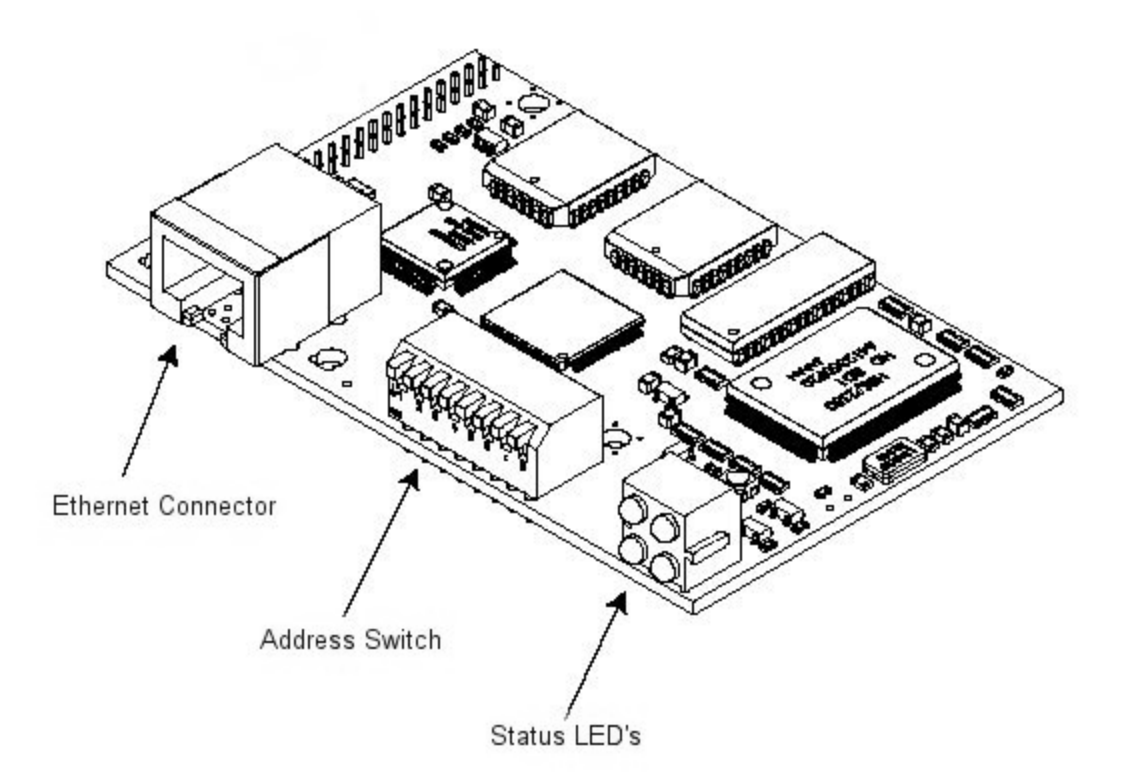

The above diagram shows the location of the main parts of the Ethernet Fieldbus module.

The Ethernet connections are shown below and are identical to the standard Ethernet RJ45 connections.

| Connector | Signal | Description.           |
|-----------|--------|------------------------|
| Pin       | C      |                        |
| 1         | TD+    | Positive Transmit Data |
| 2         | TD-    | Negative Transmit data |
| 3         | RD+    | Positive Receive Data  |
| 4         |        | No Connection          |
| 5         |        | No Connection          |
| 6         | RD-    | Negative Receive Data  |
| 7         |        | No Connection          |
| 8         |        | No Connection          |
| Casing    | PE     | Protective Earth       |

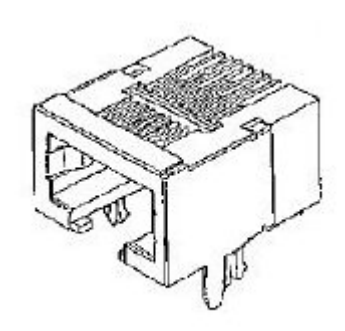

The status LED's are grouped in a single block of four and indicate the following status.

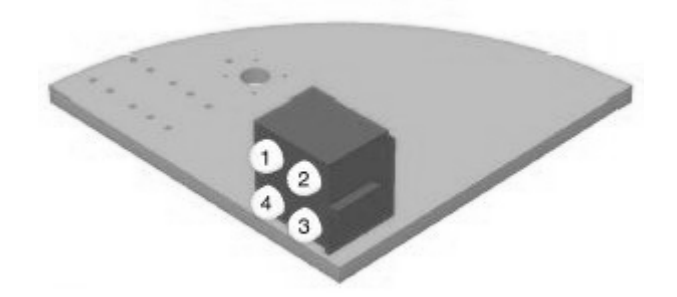

#### Led 1 Status

| Leaibi |           |                                                                |  |  |
|--------|-----------|----------------------------------------------------------------|--|--|
| Colour | Frequency | Description                                                    |  |  |
| Green  | Steady on | Indicated that the module is connected to an Ethernet network. |  |  |

#### Led 2 Status

| Colour | Frequency | Description                                                       |
|--------|-----------|-------------------------------------------------------------------|
| Green  | 1 Hz      | Indicated that the used IP address is not set by the value of the |
|        |           | DIP switches.                                                     |
| Red    | 1 Hz      | The Ethernet MAC address is not correct. The module will          |
|        |           | not be able to initialise, please contact your supplier.          |
| Red    | 2 Hz      | This module failed to load Ethernet configuration from the        |
|        |           | Flash memory.                                                     |
| Red    | 4 Hz      | Internal error, please contact your supplier.                     |

Led 3 Status

| Colour | Frequency | Description                                                      |
|--------|-----------|------------------------------------------------------------------|
| Green  | -         | Indicates the number of Modbus TCP connections that are          |
|        |           | currently established to the module. The LED flashes to indicate |
|        |           | the number of connections. For example, if three connections     |
|        |           | are made then the LED will flash three times, the LED will be    |
|        |           | off for a period of about two seconds and then the flash cycle   |
|        |           | will repeat.                                                     |

#### Led 4 Status

| Colour | Frequency | Description                                                         |
|--------|-----------|---------------------------------------------------------------------|
| Green  | -         | Flashes from green to off when a packet is received or transmitted. |

The following exception status codes may be generated by the F500. These codes are generated when you are using an incorrect data polling method.

| Exception | Name         | Description                                           |
|-----------|--------------|-------------------------------------------------------|
| Code      |              |                                                       |
| 01        | Illegal      | This module does not support the function code in the |
|           | Function     | query                                                 |
| 02        | Illegal Data | The data address received in the query is outside the |
|           | Address      | initialised memory area in the module.                |
| 03        | Illegal Data | The data in the request is illegal                    |
|           | Value        |                                                       |

# When using the interface as general Ethernet interface, the Modbus references may be ignored. The functionality is identical for both Ethernet and Modbus.

| Watchdog | Input     | Input     |
|----------|-----------|-----------|
| Address  | Words     | Byte      |
| -        | 0         | 0-1       |
| 1        | 1 - 17    | 2 - 35    |
| 2        | 18 - 34   | 36 - 69   |
| 3        | 35 - 51   | 70 - 104  |
| 4        | 52 - 68   | 105 -137  |
| 5        | 69 - 85   | 138 -171  |
| 6        | 86 - 102  | 172 - 205 |
| 7        | 103 – 119 | 206 - 239 |
| 8        | 120 - 136 | 240 - 273 |
| 9        | 137 – 153 | 274 - 307 |
| 10       | 154 - 170 | 308 - 341 |

The Watchdog data is automatically read for up to 10 controllers. The data returned is processed and stored in the following format. The position of the data is fixed within the input data table.

Although data is returned in a word format, much of the data is in either byte pairs (2 bytes per word) or as two single bytes; more on this later.

Word 0 (Byte 1) is used to indicate the number of Watchdogs that are responding to the request for data. Word 0 (Byte 0) is unused. This only occurs once in the entire table. The remaining data stored in the input bytes is constructed as follows.

All the values are stored in Hexadecimal

| Number of Watchdogs detected this time (Byte 1,0) Once only | 0  | No.Of WD        | 0x0200 |
|-------------------------------------------------------------|----|-----------------|--------|
| Watchdog current speed (Byte 3,2)                           | 1  | WD1 Speed       | 0x0000 |
| Watchdog current operating status (Byte 5,4)                | 2  | Status          | 0x0000 |
| Under speed alarm and stop in % (Byte 7,6)                  | 3  | USA/USS         | 0x0000 |
| Over speed alarm and stop in % (Byte 9,8)                   | 4  | OSA/OSS         | 0x0000 |
| Current calibration value in PPM (Byte 11,10)               | 5  | Calibration PPM | 0x0000 |
| Display scaling factor (Byte 13,12)                         | 6  | Scale Factor    | 0x0000 |
| NTC Temperature 1 and 2 (Byte 15, 14)                       | 7  | T1/T2           | 0x0000 |
| NTC Temperature 3 and 4 (Byte 17, 16)                       | 8  | T3/T4           | 0x0000 |
| NTC Temperature 5 and 6 (Byte 19, 18)                       | 9  | T5/T6           | 0x0000 |
| NTC temperature sensor status 1 and 2 (Byte 21,20)          | 10 | ST1/ST2         | 0x0000 |
| NTC temperature sensor status 3 and 4 (Byte 23,22)          | 11 | ST3/ST4         | 0x0000 |
| NTC temperature sensor status 5 and 6 (Byte 25,24)          | 12 | ST5/ST6         | 0x0000 |
| Sensor 1 and sensor 2 alarm level (Byte 27,26)              | 13 | ALM1/ALM2       | 0x0000 |
| Sensor 3 and sensor 4 alarm level (Byte 29,28)              | 14 | ALM3/ALM4       | 0×0000 |
| Sensor 5 and sensor 6 alarm level (Byte 31,30)              | 15 | ALM5/ALM6       | 0x0000 |
| Number of sensors in use (Byte 33), Relay status (Byte 32)  | 16 | NOS/REL         | 0x0000 |
| Persistent alarm value (Byte 35), update counter (Byte 34   | 17 | PERALM/CNT      | 0x0000 |

The data from each Watchdog is stored in 17 consecutive words (or 34 bytes) of data. The first two bytes of the group of 34 (e.g. 3 & 2) represent the Watchdog speed. The second two bytes of the group of 34 (e.g. 5 & 4) represent the Watchdog status.

The Watchdog speed is encoded in the following manner.

Four hexadecimal digits are used to represent the measured speed for the Watchdog. The rightmost three and a half are the main body of the speed and the upper half of the fourth is the position of the decimal place within the information. If the most significant two bits are '00' then decoding of the speed is not required. If the two bits are '01', then the

resulting value should be divided by 10 and if the two bits are '10' then the speed should be divided by 100. The top two bits should never be '11' as this has no meaning.

| Bit | Bit | Description (e.g. most significant bits of the first speed byte 3)   |
|-----|-----|----------------------------------------------------------------------|
| 7   | 6   |                                                                      |
| 0   | 0   | Bits 5-0 of the first byte and the whole second represent the speed. |
| 0   | 1   | Same as above but the speed and should be divided by 10              |
| 1   | 0   | Same as above but the speed and should be divided by 100             |
| 1   | 1   | Not used.                                                            |

An example of this can be seen below.

Watchdog speed = 6E (e.g. byte 3) & 1E (e.g. byte 2). The leftmost digit (6) = '0110' in binary which can be separated into '01' (bits 7 and 6) for speed scaling and '10' (bits 5 and 4) for the upper speed digit. If you strip off bits 7 and 6 you are left with a decoded value of 2E & 1E for the speed and '01' or divide by 10 for the scaling. The speed 2E1E converted to decimal = 11806 and then divided by 10 results in an actual speed of 1180.6. By default the Watchdog will display speed in pulses per minute but it can be scaled to display any value required, refer to the Watchdog manual for further detail.

The Watchdog status is encoded as described in the following manner. Two data bytes are used to represent the status for the Watchdog. The first status byte (e.g. byte 5) is the status code and the second byte (e.g. byte 4) represents any data which is associated with the status code. All data is in hexadecimal.

| Status Code | Status Data                  |                                                                       |  |  |
|-------------|------------------------------|-----------------------------------------------------------------------|--|--|
| (Byte 5)    | (Byte 4)                     | What it means.                                                        |  |  |
| 09          | % Complete                   | Watchdog is calibrating (% complete).                                 |  |  |
| 0F          | -                            | Elevator is stopped due to persistent belt slip.                      |  |  |
| 10          | -                            | Elevator is stopped due to persistent over calibration.               |  |  |
| 11          | -                            | Misalignment detected on Top & Bottom sensors.                        |  |  |
| 22          | -                            | Elevator is stopped and is ready to run (Normal stop condition)       |  |  |
| 23          | Start-up Delay<br>In seconds | Elevator is accelerating. (xx seconds remain)                         |  |  |
| 24          | Speed %                      | Elevator running within programmed limits.                            |  |  |
| 25          | Speed %                      | Stop relay has been de-energised (Fault stop condition)               |  |  |
| 27          | Time to alarm<br>In seconds  | Misalignment detected. (xx seconds to alarm)                          |  |  |
| 2A          | Time to alarm<br>In seconds  | Over speeding: Alarm relay about to de-energise (xx seconds to alarm) |  |  |
| 2D          | -                            | Misalignment detected at the top of the elevator.                     |  |  |
| 2F          | Time to stop                 | Over speeding: Stop relay about to de-energise (xx                    |  |  |
|             | In seconds                   | seconds to stop)                                                      |  |  |
| 31          | -                            | Speed display is over range: check the scaling factor.                |  |  |
| 32          | -                            | Start elevator to commence calibration procedure.                     |  |  |
| 36          | 1-4                          | Watchdog has detected an internal fault.                              |  |  |
| 39          | Time to alarm                | Belt slipping. (xx seconds to alarm)                                  |  |  |
|             | In seconds                   |                                                                       |  |  |

| 3A | Time to stop | Belt slipping: Stop relay about to de-energise. (xx  |
|----|--------------|------------------------------------------------------|
|    | In seconds   | seconds to stop)                                     |
| 3B | -            | Elevator stopped due to lack of acceleration.        |
| 3C | Time to stop | Persistent alarm. (xx seconds to alarm)              |
|    | In seconds   |                                                      |
| 3D | -            | Elevator stopped: Speed has exceeded over speed      |
|    |              | limit.                                               |
| 3E | -            | Interlock signal off, waiting for zero speed.        |
| 3F | -            | Elevator stopped: Persistent alarm condition.        |
| 40 | -            | Elevator stopped: Severe under speed.                |
| 41 | -            | Watchdog is not calibrated: Please see the manual.   |
| 42 | -            | Misalignment detected at the bottom of the elevator. |
| 44 | -            | Wrong access code used when changing setup.          |
| 46 | Speed %      | Elevator speed less than alarm level (slipping)      |
| 47 | Speed %      | Elevator speed more than alarm level (Over speeding) |
| 49 | -            | Suspected open circuit or faulty PTC bearing         |
|    |              | temperature sensor.                                  |
| 4A | -            | Suspected fault on one or more MAS. Could be mains   |
|    |              | pickup.                                              |
| 4E | -            | Plug switch is open.                                 |
| 50 | -            | PTC Hot bearing at zone 1.                           |
| 51 | -            | PTC Hot bearing at zone 2.                           |
| 52 | -            | PTC Hot bearing at zone 3.                           |
| 53 | -            | PTC Hot bearing at zone 4.                           |
| 54 | -            | PTC Hot bearing at zone 5.                           |
| 55 | -            | PTC Hot bearing at zone 6.                           |
| 56 | -            | HBS is open circuit at zone 1                        |
| 57 | -            | HBS is open circuit at zone 2                        |
| 58 | -            | HBS is open circuit at zone 3                        |
| 59 | -            | HBS is open circuit at zone 4                        |
| 5A | -            | HBS is open circuit at zone 5                        |
| 5B | -            | HBS is open circuit at zone 6                        |

An example of the status code might be '2463'. The first status byte (byte 5) '24' show that the equipment is running within the specified alarm limits and the second status byte (byte 4) '63' indicate that the speed is 99% if it's calibrated value. Where a value is not shown or a '-'is used in the table, this indicates that any data present in this field should be ignored.

Several different conditions may occur at the same time whilst the Watchdog is operating. If the Watchdog is running within calibrated range but also detects a motion sensor fault then the information returned may look something like this.

'2463' Running at 99% of calibrated speed.Followed three seconds later by2D--' Misalignment detected at the top of the elevator.Followed three seconds later by'3CAA' Persistent alarm, 170 seconds to go.

The messages would then repeat with any new values in the status data field.

Due to some limitations in the speeds involved in updating the Watchdog information, rapid changed of data could be missed or be present for only a very short period of time.

If the Watchdog is placed in one of the two test modes, the messages below will be returned in the following order.

| Bytes 3 | Bytes 5 | The first two bytes show the speed data and the second two |
|---------|---------|------------------------------------------------------------|
| and 2   | and 4   | bytes show the status and status data.                     |
| xx & xx | 06 & xx | Over speed Stop as a percentage of calibrated speed.       |
| xx & xx | 05 & xx | Over speed Alarm as a percentage of calibrated speed.      |
| xx & xx | 02 & xx | The actual calibrated speed                                |
| xx & xx | 03 & xx | Under speed Alarm as a percentage of calibrated speed.     |
| xx & xx | 04 & xx | Under speed Stop as a percentage of calibrated speed.      |
|         | 07 &    | Performing internal test.                                  |
|         | 4C &    | Testing the Alarm relay.                                   |
|         | 4D &    | Testing the Stop relay.                                    |

Codes 4C and 4D are only returned if the extended test is in operation.

#### Under speed alarm and stop in % (Byte 7, 6)

These two bytes show (in % of calibrated speed) the under speed alarm and stop levels. These represent the point at which the Watchdog will generate an alarm or stop condition. Example, if byte 7 is '0A' and byte 6 is '14' then this means that the Watchdog will generate an under speed alarm at 10% (0A) below calibrated speed and will generate a stop condition at 20% (14) below the calibrated speed.

#### Over speed alarm and stop in % (Byte 9, 8)

These two bytes show (in % of calibrated speed) the over speed alarm and stop levels. These represent the point at which the Watchdog will generate an alarm or stop condition. Example, if byte 7 is '0A' and byte 6 is '14' then this means that the Watchdog will generate an over speed alarm at 10% (0A) above calibrated speed and will generate a stop condition at 20% (14) above the calibrated speed.

#### Current calibration value in PPM (Byte 11, 10)

These two bytes represent the current calibration speed value in Pulses Per Minute (Default). The representation can be changed to other scaled values by using the display scaling value below. Refer to the Watchdog manual for further details about display scaling.

#### **Display scaling factor (Byte 13, 12)**

These two bytes contain a value which is used by the Watchdog to scale the information on the display into a format which represents more accurately what the elevator is doing. The default scaling factor (04B0) results in the display showing the current speed in PPM. Refer to the Watchdog manual for further details about display scaling.

#### NTC Temperature 1 and 2 (Byte 15, 14)

These two bytes show the actual temperature of temperature sensors 1 & 2. The values are in Dec C or Deg F according to the settings on the Watchdog. Refer to the Watchdog manual NTC section for more detail.

#### NTC Temperature 3 and 4 (Byte 17, 16) & NTC Temperature 5 and 6 (Byte 19, 18)

See the detail above for temperature sensors 1 and 2

#### NTC temperature sensor status 1 and 2 (Byte 21, 20)

These two bytes show the current status of temperature sensors number 1 & 2. If byte 21 is 0 then sensor 1 is NORMAL If byte 21 is 1 then the temperature of sensor 1 is HIGH so an alarm has been generated. If byte 21 is 2 then sensor 1 may be OPEN circuit If byte 21 is 3 then sensor 1 may be SHORT circuit

## NTC temperature sensors 2 to 6 operate in an identical manner as described for sensor 1 above.

#### Sensor 1 and sensor 2 alarm level (Byte 27,26)

These two bytes represent the alarm value for the temperature sensor. The default values for this alarm level are '9E' (158) when measuring in Deg 'F' and '50' (80) when measuring in Deg 'C'. Refer to the Watchdog manual for further detail regarding this value.

Sensor 3 and sensor 4 alarm level (Byte 29, 28) & Sensor 5 and sensor 6 alarm level (Byte 31, 30) operate in an identical manner as described above.

#### Number of sensors in use (Byte 33)

Byte 33 shows the total number of NTC temperature sensors that are currently being monitored by the Watchdog. This value ranges from 0 to 6. See the watchdog manual for further detail.

#### Relay status (Byte 32)

:

This byte contains information relating to the status of the Watchdog LED's and Relays. Although the byte is represented in Hexadecimal converting it to binary helps to explain the contents a little better.

**0000**:0000 The left hand four bits are always **0000** and can be ignored.

0000:0000 The right hand four bits contain the following information.

This bit indicates the condition of the STOP Led (1=ON: 0=OFF)

→This bit indicates the condition of the ALARM Led (1=ON: 0=OFF)

→ This bit indicates the condition of the STOP Relay (1=ON: 0=OFF)

→This bit indicates the condition of the ALARM Relay (1=ON: 0=OFF)

►Not used and always '0000'

When a relay is considered to be 'ON' we mean energized and when 'OFF' we mean deenergized. 0000:0000 = 00 then no conditions exist 0000:0010 = 02 then the alarm Led is on 0000:1010 = 0A then the alarm Led and Alarm Relay are active 0000:0011 = 03 then both Led's are 'on' and both Relays are 'off' (de-energized)

#### Persistent alarm value NTC only (Byte 35)

This is how long the temperature alarm will take in seconds before stopping the elevator. The default value is 'B4' 180 seconds. If this value reaches '0' then the elevator will be stopped.

#### **Update counter (Byte 34)**

Every time the F500 successfully receives information from the chosen watchdog, then this counter value will be incremented by 1. The watchdog treats serial communications as low priority so occasionally requests for data can be ignored. It is advisable to keep checking this value so as to know when new data has arrived in the F500. The counter will increment from 0 to 255 and then return to 0 again in a continuous loop.

Below is an example of the data returned when the F500 is polling Watchdogs.

|    | 🗑 WDF500.mbp                                  |        |            |        |               |        |                 |        |              |        |                 |        |
|----|-----------------------------------------------|--------|------------|--------|---------------|--------|-----------------|--------|--------------|--------|-----------------|--------|
| Тx | Tx = 491: Err = 0: ID = 1: F = 03: SR = 500ms |        |            |        |               |        |                 |        |              |        |                 |        |
|    |                                               |        |            |        |               |        |                 |        |              |        |                 |        |
|    | Alias                                         | 00000  | Alias      | 00010  | Alias         | 00020  | Alias           | 00030  | Alias        | 00040  | Alias           | 00050  |
| 0  | No.Of WD                                      | 0×0100 | ST1/ST2    | 0x0000 | USA/USS       | 0x0A14 | ALM1/ALM2       | 0×9E9E | Scale Factor | 0x04B0 | NOS/REL         | 0x0103 |
| 1  | WD1 Speed                                     | 0×0000 | ST3/ST4    | 0x0000 | OSA/OSS       | 0x0A14 | ALM3/ALM4       | 0×9E9E | T1/T2        | 0x6C4F | PERALM/CNT      | 0x004B |
| 2  | Status                                        | 0×0000 | ST5/ST6    | 0x0000 | Calibration P | 0x0475 | ALM5/ALM6       | 0×9E9E | T3/T4        | 0x42C2 | WD4 Speed       | 0x0000 |
| 3  | USA/USS                                       | 0×0000 | ALM1/ALM2  | 0x0000 | Scale Factor  | 0x04B0 | NOS/REL         | 0x0208 | T5/T6        | 0x11AA | Status          | 0x0000 |
| 4  | OSA/OSS                                       | 0×0000 | ALM3/ALM4  | 0x0000 | T1/T2         | 0x4C50 | PERALM/CNT      | 0xB49C | ST1/ST2      | 0x0200 | USA/USS         | 0x0000 |
| 5  | Calibration PPM                               | 0×0000 | ALM5/ALM6  | 0×0000 | T3/T4         | 0x3000 | WD3 Speed       | 0×0000 | ST3/ST4      | 0x0000 | OSA/OSS         | 0x0000 |
| 6  | Scale Factor                                  | 0×0000 | NOS/REL    | 0x0000 | T5/T6         | 0x4158 | Status          | 0×4100 | ST5/ST6      | 0x0000 | Calibration PPM | 0x0000 |
| 7  | T1/T2                                         | 0×0000 | PERALM/CNT | 0×0000 | ST1/ST2       | 0x0000 | USA/USS         | 0x0A14 | ALM1/ALM2    | 0x0045 | Scale Factor    | 0x0000 |
| 8  | T3/T4                                         | 0×0000 | WD2 Speed  | 0x0484 | ST3/ST4       | 0x0000 | OSA/OSS         | 0x0A14 | ALM3/ALM4    | 0x20D6 | T1/T2           | 0x0000 |
| 9  | T5/T6                                         | 0×0000 | Status     | 0x2465 | ST5/ST6       | 0x0000 | Calibration PPM | 0xFF19 | ALM5/ALM6    | 0x8B4B | T3/T4           | 0×0000 |
| <  |                                               |        |            |        |               |        |                 |        |              |        |                 |        |

Words 1 to 17 (pink) represent Watchdog 1. These are currently all 0 because watchdog 1 isn't present at this time. Words 18 to 34 (green) represent Watchdog 2. Word 18 which is 0484 HEX tells us that the Watchdog is currently running at 1156 pulses per minutes. Word 19 which is 2465 HEX tells us that the Watchdog is 'running (24) at 101% (65) of the calibrated speed. The remainder of the information in the example can be decoded using the information as previously described. Words 35 to 51 (blue) represent Watchdog 3. Word 35 which is 0000 HEX tells us that the Watchdog is currently NOT running. Word 36 which is 4100 HEX tells us that the Watchdog is in fact NOT calibrated (41), see the Watchdog manual for more detail about calibration.

#### **Diagnostics Display.**

The F500 Elite is equipped with a simple RS232 serial interface. This interface can be used to monitor the communications with the Watchdog Elite. The information displayed contains diagnostic data about the Fieldbus module and Watchdog number 1. A VT100 or compatible display terminal should be used to display the information.

```
F500 Elite Communications Gateway - Watchdog NTC
Elite Software Version - 6.0.0
CBU Version= 1.00
API Version= 3.05
FBI Version= 1.53
ABI Version= 1.53
FieldBus Type = Ethernet TCP/IP + IT)
S2468E
DATA ARRAY FOR WATCHDOG NUMBER 1
   Speed 0483 ST1/ST2 0000
Status 2465 ST3/ST4 0000
USA/USS 0A14 ST5/ST6 0000
OSA/OSS 0A14 ALM1/ALM2 9E9E
   Calib 0475 ALM3/ALM4 9E9E
Scaling 04B0 ALM5/ALM6 9E9E
   T1/T2 4E47 NOS/REL 0208
   T3/T4 3000 P-ALM/CNT B40C
   T5/T6 4158
Total Watchdogs Read = 1
```

Above is an *example* screen image from the diagnostics display. The information displayed will vary slightly dependent upon the fieldbus interface used.

| CBU Version = X.XX | – This is the control base unit software version.     |
|--------------------|-------------------------------------------------------|
| API Version = X.XX | – This is the application interface software version. |
| FBI Version = X.XX | – This is the Fieldbus interface software version.    |
| ABI Version = X.XX | – This is the AnyBus interface software version.      |

Fieldbus type = Ethernet TCP/IP – This describes the type of Fieldbus module which is installed in the F500 Elite. If the Fieldbus module is faulty some or all of this data will change to suggest which area may be at fault. For example, FBI version number might become 245.55. An unusually large number such as this is not usually associated with a normally functioning module and would suggest that the Fieldbus interface controller has failed. In the event of this or any other fault, contact your supplier.

The sequence S2468E indicated that the system has initialised correctly, a deviation from this indicates that one or more parts of the initialisation process has failed. If this is the case, recycle power and see if this clears the problem. If you still have problems with the initialisation of the unit contact your supplier and tell them what you see on the

diagnostics display. The main area of the display shows the complete data from Watchdog address number 1 as described on pages 8 to 13 of this manual.

#### **Diagnostics LED.**

Located on the main circuit board, just above the RS485 connections to the Watchdog you will find an LED indicator (usually RED). This indicator will flash every time the F500 attempts to communicate with the Watchdogs. The LED will normally flash at a consistent rate followed by a very short pause. The short pause indicates that the F500 is updating the information which it stores internally. A significant deviation from this sequence is an indication that there is a problem. If this happens, contact your supplier for further information.

#### CHECK LIST For problems after initial start-up

- 1. Is there excessive interference on the electrical power supply? Power conditioners and surge (spike) suppressor may have to be fitted.
- 2. Has the wiring for the Watchdog and Fieldbus been routed away from power cables?
- 3. Is the F500 Elite circuit properly grounded?
- 4. Is the Micro-processor control unit overheating, if so mount in temperaturecontrolled environment of maximum temperature 104°F (40°C).
- 5. Check that high powered 'Walkie Talkie' radios are not operated immediately near the control unit or Watchdogs as this will affect the performance.
- 6. Check that the communications/power cable is connected correctly and in accordance with DRG A,B,C and E.
- 7. Check that there is no exception status reported.
- 8. If only part of the diagnostics data is displayed on the terminal screen then turn the F500 Elite off then back on again without removing power to the display terminal.
- 9. If the Watchdogs are not responding or are intermittent, check that the termination resistors are correctly fitted.

#### **CONTACT INFORMATION**

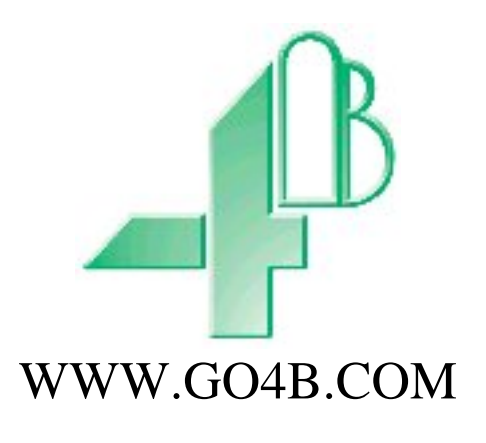

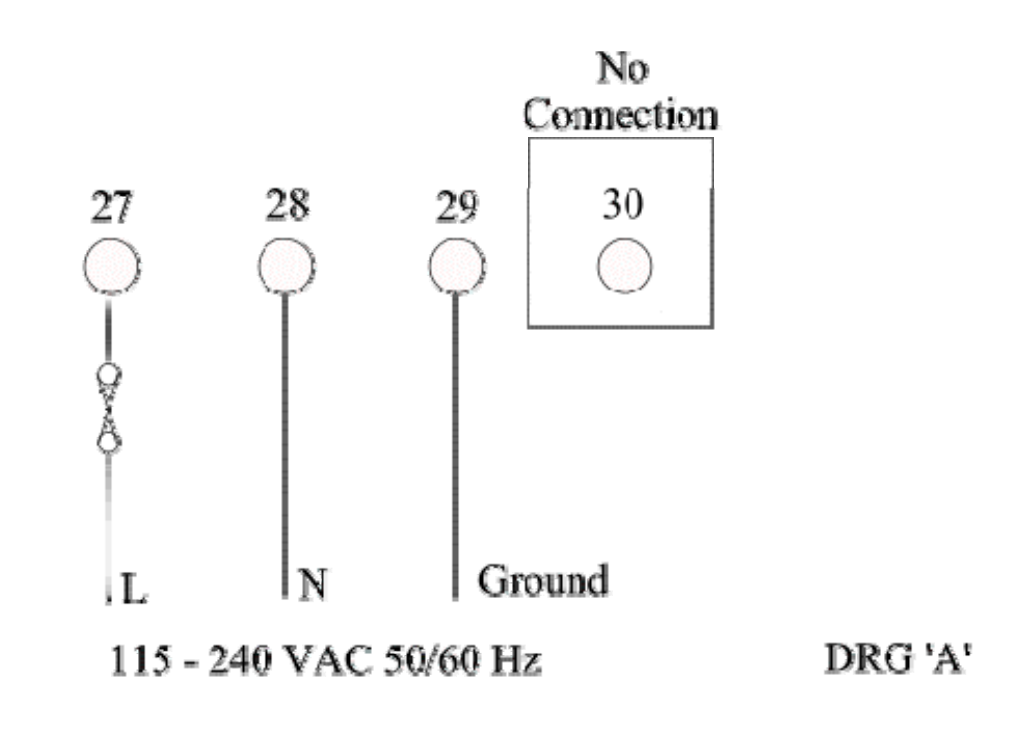

No Connection

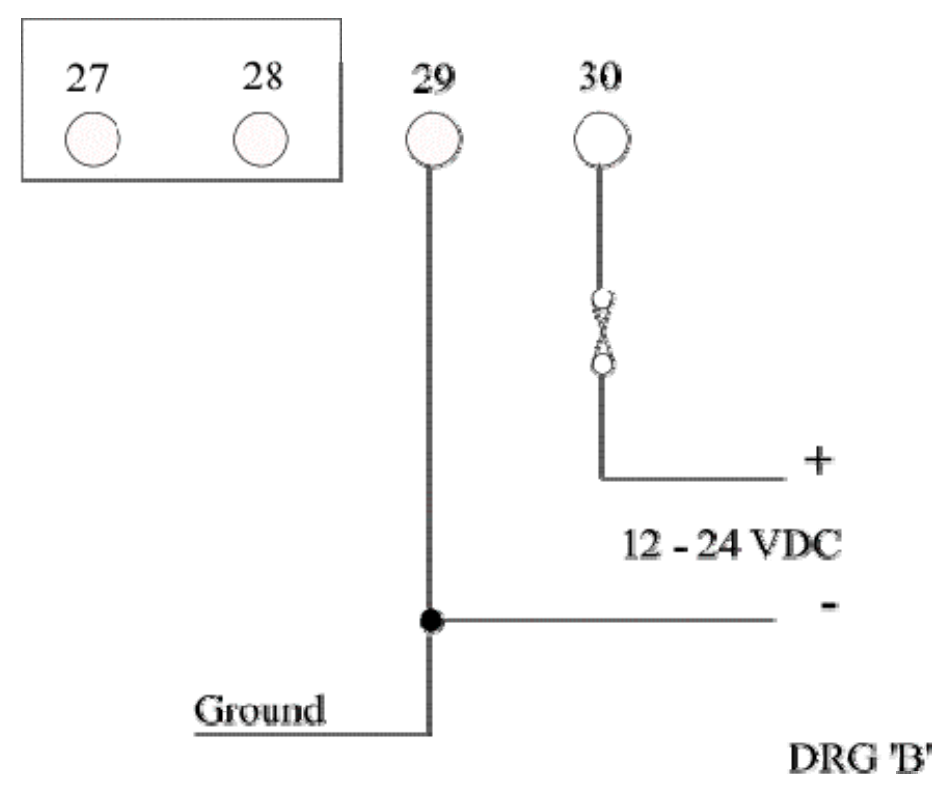

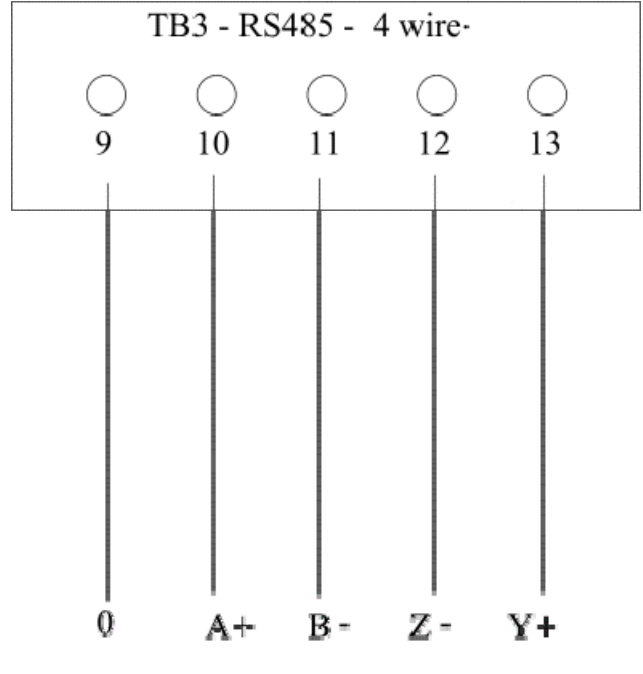

### F500 elite to Watchdog connections

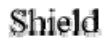

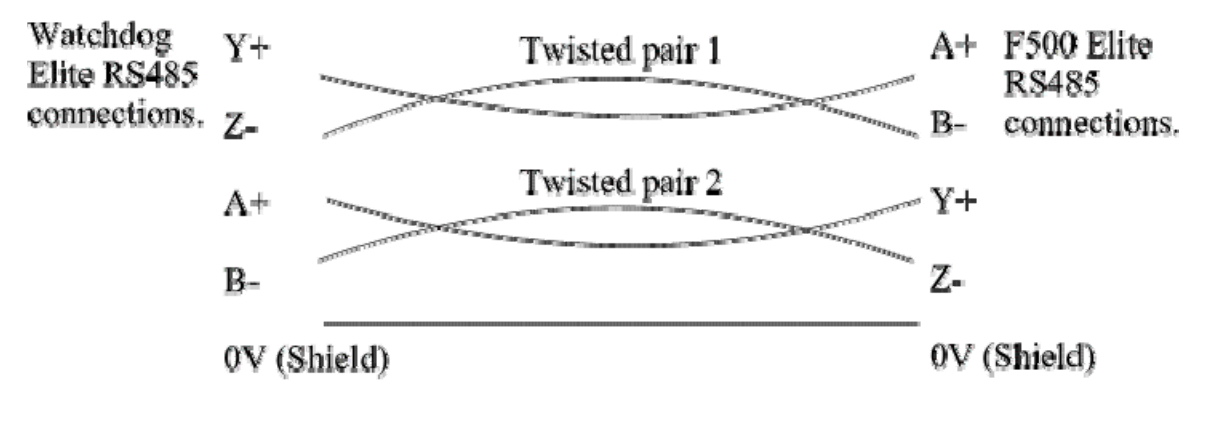

DRG 'C'

F500 elite to VT100 terminal connections.

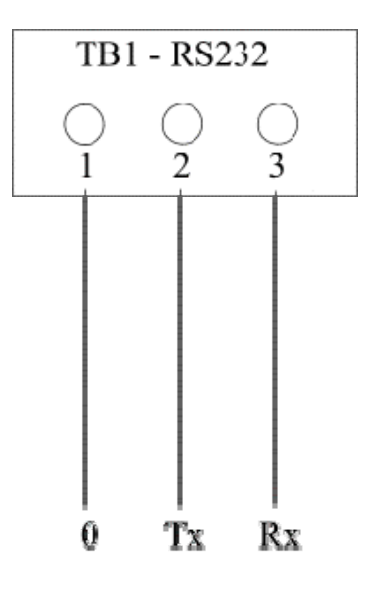

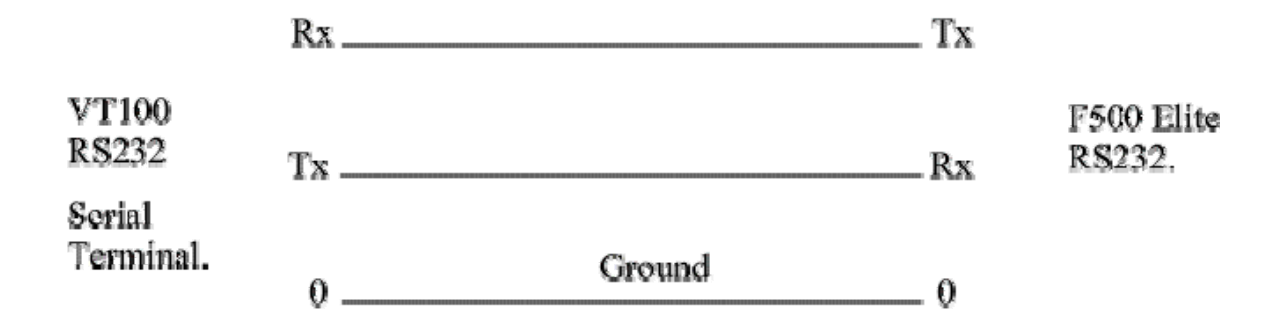

On more recent versions of the F500 TB1 may be a standard 9 pin Dee connector. This Dee connector is designed to work with a standard 9 pin to 9 pin serial lead for monitoring the F500

DRG 'D'

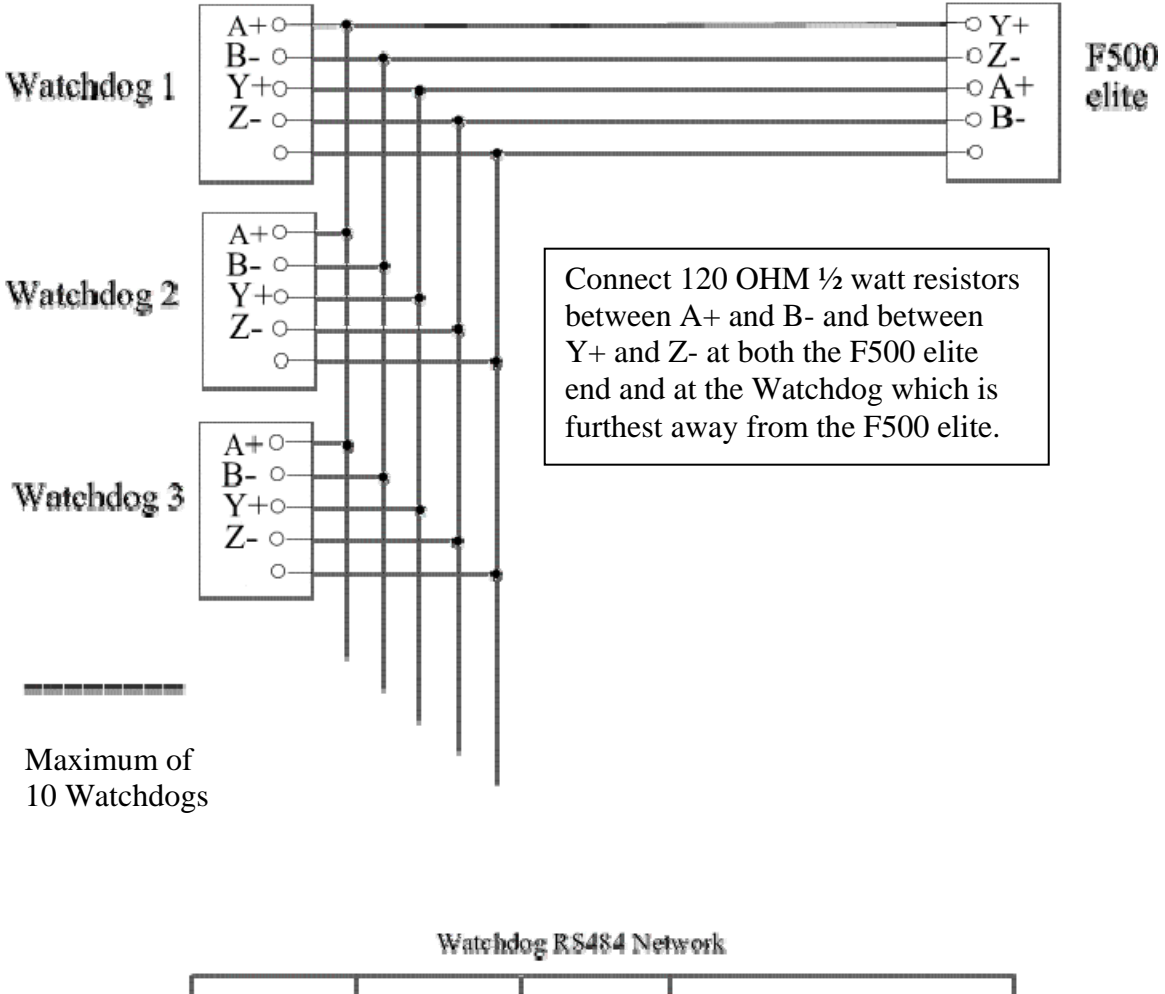

#### General connection detail for the Watchdog to an F500 elite.

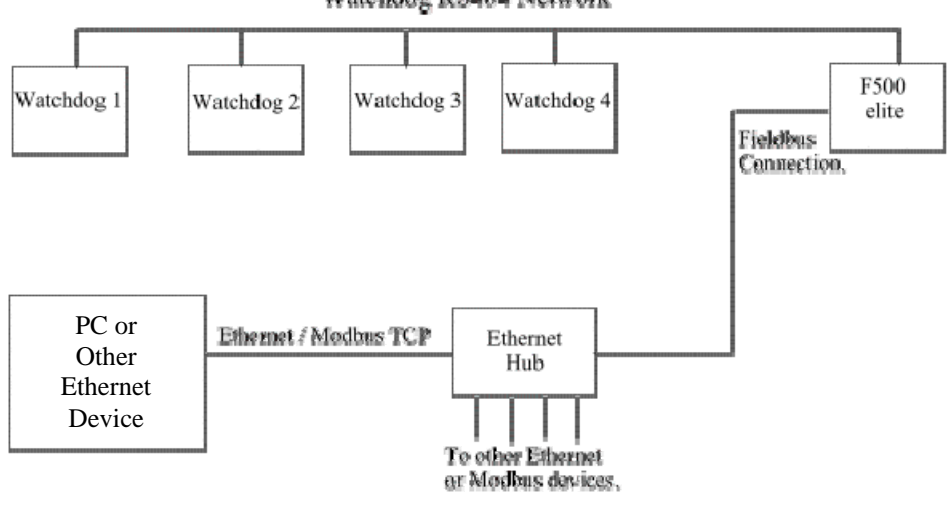

#### Appendix 'A'

The table below represents the settings for the Ethernet address switch as described on page 5. The F500 is supplied with a default IP address of 192.168.0.100. The last three numbers of the address can be changed to eliminate conflicts with existing IP address's already in use on your Ethernet system. The switches are numbered 1 to 8 left to right and switch 8 represents the lowest binary number. In the table below a '0' represents the switch in the OFF or UP position and a '1' represents the switch in the DOWN or ON position. The table is made up in the following format

#### ABC 12345678

Where ABC is the last part of the IP address 192.168.0.ABC and 12345678 represents the switch number from left to right.

| 001 | 00000001 | 033 | 00100001 | 065 | 01000001 | 097 | 01100001 |
|-----|----------|-----|----------|-----|----------|-----|----------|
| 002 | 00000010 | 034 | 00100010 | 066 | 01000010 | 098 | 01100010 |
| 003 | 00000011 | 035 | 00100011 | 067 | 01000011 | 099 | 01100011 |
| 004 | 00000100 | 036 | 00100100 | 068 | 01000100 | 100 | 01100100 |
| 005 | 00000101 | 037 | 00100101 | 069 | 01000101 | 101 | 01100101 |
| 006 | 00000110 | 038 | 00100110 | 070 | 01000110 | 102 | 01100110 |
| 007 | 00000111 | 039 | 00100111 | 071 | 01000111 | 103 | 01100111 |
| 008 | 00001000 | 040 | 00101000 | 072 | 01001000 | 104 | 01101000 |
| 009 | 00001001 | 041 | 00101001 | 073 | 01001001 | 105 | 01101001 |
| 010 | 00001010 | 042 | 00101010 | 074 | 01001010 | 106 | 01101010 |
| 011 | 00001011 | 043 | 00101011 | 075 | 01001011 | 107 | 01101011 |
| 012 | 00001100 | 044 | 00101100 | 076 | 01001100 | 108 | 01101100 |
| 013 | 00001101 | 045 | 00101101 | 077 | 01001101 | 109 | 01101101 |
| 014 | 00001110 | 046 | 00101110 | 078 | 01001110 | 110 | 01101110 |
| 015 | 00001111 | 047 | 00101111 | 079 | 01001111 | 111 | 01101111 |
| 016 | 00010000 | 048 | 00110000 | 080 | 01010000 | 112 | 01110000 |
| 017 | 00010001 | 049 | 00110001 | 081 | 01010001 | 113 | 01110001 |
| 018 | 00010010 | 050 | 00110010 | 082 | 01010010 | 114 | 01110010 |
| 019 | 00010011 | 051 | 00110011 | 083 | 01010011 | 115 | 01110011 |
| 020 | 00010100 | 052 | 00110100 | 084 | 01010100 | 116 | 01110100 |
| 021 | 00010101 | 053 | 00110101 | 085 | 01010101 | 117 | 01110101 |
| 022 | 00010110 | 054 | 00110110 | 086 | 01010110 | 118 | 01110110 |
| 023 | 00010111 | 055 | 00110111 | 087 | 01010111 | 119 | 01110111 |
| 024 | 00011000 | 056 | 00111000 | 088 | 01011000 | 120 | 01111000 |
| 025 | 00011001 | 057 | 00111001 | 089 | 01011001 | 121 | 01111001 |
| 026 | 00011010 | 058 | 00111010 | 090 | 01011010 | 122 | 01111010 |
| 027 | 00011011 | 059 | 00111011 | 091 | 01011011 | 123 | 01111011 |
| 028 | 00011100 | 060 | 00111100 | 092 | 01011100 | 124 | 01111100 |
| 029 | 00011101 | 061 | 00111101 | 093 | 01011101 | 125 | 01111101 |
| 030 | 00011110 | 062 | 00111110 | 094 | 01011110 | 126 | 01111110 |
| 031 | 00011111 | 063 | 00111111 | 095 | 01011111 | 127 | 01111111 |
| 032 | 00100000 | 064 | 01000000 | 096 | 01100000 | 128 | 10000000 |

| 129         1000001         161         1010001         193         1100001         225         1110001           130         1000001         162         1010001         194         1100010         226         11100010           131         1000010         164         1010010         195         1100010         227         11100101           132         1000010         165         1010010         196         1100010         228         11100101           133         1000010         165         1010011         197         11000110         230         11100101           134         1000010         168         1010100         200         1100100         232         11101001           135         1000101         169         1011000         200         1100100         233         11101001           138         1000101         170         1010101         201         1100100         234         11101011           139         10001011         171         10101101         202         11001101         235         1110111           140         10001101         173         10101101         205         11001101         236         11101101                                                                                                    |     |          |     |          |     |          |     |          |
|----------------------------------------------------------------------------------------------------|-----|----------|-----|----------|-----|----------|-----|----------|
| 130         10000010         162         10100010         194         11000010         226         11100010           131         10000011         163         10100011         195         11000100         227         11100011           132         1000010         164         1010010         196         11000101         228         11100101           133         10000110         165         10100110         198         11000110         230         11100101           134         10000110         166         10100110         198         11000110         230         11100111           135         1000110         168         1010100         200         1100100         233         11101001           136         1000100         169         1010100         201         1100101         233         1110101           137         1000101         170         1010100         202         1100101         234         1110101           140         10001100         172         1010110         205         1100110         237         1110110           141         10001101         173         1010110         206         11001100         240         11100001                                                                                                    | 129 | 1000001  | 161 | 10100001 | 193 | 11000001 | 225 | 11100001 |
| 131         10000011         163         10100011         195         11000011         227         11100011           132         1000010         164         10100100         196         11000100         228         11100100           133         1000010         165         10100101         197         11000101         229         11100110           134         1000010         166         10100110         198         11000101         230         11100111           135         1000100         168         1010100         200         1100100         232         1110100           137         1000101         170         1010101         202         1100101         233         1110101           138         1000101         170         1010101         202         1100101         234         1110101           140         1000110         172         1010100         204         1100110         236         1110110           141         1000110         173         1010110         205         1100110         236         1110110           142         1000110         174         1010100         208         11010000         240         1110000                                                                                                    | 130 | 10000010 | 162 | 10100010 | 194 | 11000010 | 226 | 11100010 |
| 132         10000100         164         10100100         196         11000100         228         11100100           133         10000101         165         10100101         197         11000101         229         11100101           134         10000110         166         10100110         198         11000110         230         11100101           135         10000100         168         1010000         200         11001000         232         11101000           137         10001001         169         1010101         201         11001001         233         11101001           138         1000101         170         1010101         202         11001010         234         1110101           139         1000110         172         1010110         203         1100110         236         11101101           140         1000110         174         1010110         205         11001101         237         11101101           143         1001001         175         1010111         207         11001111         239         11101101           144         10010001         176         1011000         208         11010000         240         11110000 <td>131</td> <td>10000011</td> <td>163</td> <td>10100011</td> <td>195</td> <td>11000011</td> <td>227</td> <td>11100011</td> | 131 | 10000011 | 163 | 10100011 | 195 | 11000011 | 227 | 11100011 |
| 133         10000101         165         10100101         197         11000101         229         11100101           134         10000110         166         10100110         198         11000110         230         11100101           135         10000101         167         10100101         199         1100100         230         11100101           136         1000100         168         1010100         200         1100100         232         11101001           137         1000101         169         1010100         202         11001010         233         1110101           138         1000101         170         10101010         202         11001010         235         1110101           140         10001101         172         10101100         204         11001101         235         11101101           141         10001101         173         1010110         205         11001111         237         11101101           142         1000111         175         1010111         207         11001111         239         1110111           143         1001001         176         10110000         208         11010001         240         111100001 <td>132</td> <td>10000100</td> <td>164</td> <td>10100100</td> <td>196</td> <td>11000100</td> <td>228</td> <td>11100100</td> | 132 | 10000100 | 164 | 10100100 | 196 | 11000100 | 228 | 11100100 |
| 134         1000110         166         10100110         198         1100110         230         11100110           135         1000111         167         10100111         199         1100100         231         11100111           136         1000100         168         1010100         200         1100100         232         1110100           137         1000101         169         1010101         201         1100101         233         1110100           138         1000101         170         1010101         202         1100101         234         1110101           139         1000101         172         1010100         204         1100110         235         1110110           140         1000110         172         1010110         205         1100110         236         1110110           141         1000110         174         1010110         205         1100110         238         1110110           143         1000111         175         1010100         208         1100000         240         1111000           144         10010001         177         10110001         210         1101001         241         1111001                                                                                                    | 133 | 10000101 | 165 | 10100101 | 197 | 11000101 | 229 | 11100101 |
| 135         10000111         167         10100111         199         11000111         231         11100111           136         10001000         168         10101000         200         11001000         232         11101000           137         10001001         169         10101001         201         11001001         233         11101001           138         1000101         170         10101010         202         11001010         234         1110101           139         1000110         172         1010100         204         1100110         236         1110100           141         1000110         172         1010110         205         1100110         236         1110100           142         1000110         173         1010110         206         1100110         238         1110110           143         1000111         175         1011000         208         1100000         240         11110000           144         10010001         177         1011000         210         1101001         241         11110001           145         10010010         177         1011000         210         1101001         244         11110001     <                                                                                                    | 134 | 10000110 | 166 | 10100110 | 198 | 11000110 | 230 | 11100110 |
| 136         10001000         168         10101000         200         11001000         232         11101000           137         10001001         169         10101001         201         11001001         233         11101001           138         10001010         170         10101010         202         11001010         234         1110101           139         10001101         171         1010101         203         11001101         235         1110101           140         10001101         172         10101101         205         11001101         236         11101101           142         10001110         174         10101110         206         11001110         238         11101101           143         10001111         175         10101111         207         11001111         239         11101101           143         1001000         176         1011000         208         11010000         240         11110000           144         10010001         177         1011001         210         11010001         241         11110001           144         1001001         178         1011001         211         11010001         243         111101                                                                                                    | 135 | 10000111 | 167 | 10100111 | 199 | 11000111 | 231 | 11100111 |
| 13710001001169101010012011100100123311101001138100010101701010101020211001010234111010113910001011171101010112031100101123511101011401000110017210101100204110011002361110110014110001101173101011012051100110123711101101142100011101741010111020611001110238111011011431000111117510101111207110011112391110111114410010001761011000208110000024011110000145100100017710110012091101001241111100101461001001178101100121011010012421111001014710010111791011001211110101024411110010148100101018010110102121100101024411110101150100101018110110102141101010246111101015110010101841011010214110101024811110001531001101185101110121711011012491111001154100110118610111002171101100249111100115510011011861011100214 <td>136</td> <td>10001000</td> <td>168</td> <td>10101000</td> <td>200</td> <td>11001000</td> <td>232</td> <td>11101000</td>                                                                                                    | 136 | 10001000 | 168 | 10101000 | 200 | 11001000 | 232 | 11101000 |
| 13810001010170101010102021100101023411101011391000101117110101011203110010112351110101140100011001721010110020411001100236111011014110001101173101011012051100110123711101101142100011101741010111020611001110238111011011431000111117510101111207110011112391110111114410010001761011000208110100024011110000145100100117710110012091101001241111100011461001001178101100121011010012421111001014710010011801011010212110010124411110101148100101018010110102131101010244111101011501001011181101101021411010102461111010115110011011841011000216110110024811110001531001101185101110121711011012491111010115410011011861011100218110110125111111011551001101187101110121911011012511111101156100111011891011110220<                                                                                                    | 137 | 10001001 | 169 | 10101001 | 201 | 11001001 | 233 | 11101001 |
| 13910001011171101010112031100101123511101011401000110017210101100204110011002361110110014110001101173101011012051100110123711101101142100011101741010111020611001110238111011011431000111117510101111207110011112391110111114410010001761011000208110100024011110000145100100117710110012091101001241111100011461001001178101100121011010012421111001147100100117910110012111101010244111100014810010101801011010212110010124511110101501001011181101101021411010102461111010151100101018410110002161101100248111100015310011011851011100217110110125011111011541001101186101110021811011012511111101155100110118710111012191101101251111110115610011101891011101221110111025411111011581001111119010111112231101                                                                                                    | 138 | 10001010 | 170 | 10101010 | 202 | 11001010 | 234 | 11101010 |
| 14010001100172101011002041100110023611101100141100011011731010110120511001101237111011011421000111017410101110206110011102381110110114310001111175101011112071100111123911101111144100100017610100002081101000240111000014510010011771011001209110100124111110011461001001178101100121011010012421111001014710010011781011001211110100124311110010148100101018010110102121101010244111101011491001010181101101021311010102451111010115010010111821011010214110101024611110101151100101118510111002161101100248111100115310011001861011100217110110125011111011541001101188101110022011011002521111101155100110118810111002201101100254111110115610011101189101111022111011102541111101158100111101901011111022211                                                                                                    | 139 | 10001011 | 171 | 10101011 | 203 | 11001011 | 235 | 11101011 |
| 14110001101173101011012051100110123711101101421000111017410101110206110011102381110111014310001111175101011112071100111123911101111144100100017610110002081101000240111100001451001001177101100120911010012411111000114610010011781011001210110100124211110010147100100117910110012111101001243111100101481001010180101101021211010102441111010115010010101811011010213110101024611110110151100101118210110102161101100248111100115310011001841011000216110110024911110011541001101185101110021711011012501111101155100110118610111002181101101251111110115610011101189101111022011011102531111101157100111011891011110221110111025411111011581001111019010111112231101111125511111111601010000019211000000224110                                                                                                    | 140 | 10001100 | 172 | 10101100 | 204 | 11001100 | 236 | 11101100 |
| 142100011101741010111020611001110238111011101431000111117510101111207110011112391110111114410010001761011000208110100024011110000145100100117710110012091101001241111100101461001001178101100121011010012421111001014710010011791011001211110100124311110010148100101018010110102121101010244111101011491001010181101101021311010102451111010115010010111821011010214110101102461111011015110010111831011011215110101124711110011521001100184101100021611010002481111001153100110118510111012171101101250111110115410011011861011101219110110125111111011551001101188101110022011011012531111101156100111018910111102211101110254111110115810011111190101111122311011112551111111160101000019211000002241110000 </td <td>141</td> <td>10001101</td> <td>173</td> <td>10101101</td> <td>205</td> <td>11001101</td> <td>237</td> <td>11101101</td>                                                                                                    | 141 | 10001101 | 173 | 10101101 | 205 | 11001101 | 237 | 11101101 |
| 14310001111175101011112071100111123911101111144100100001761011000020811010000240111100001451001000117710110001209110100012411111000114610010010178101100102101101001024211110010147100100111791011001121111010011243111100111481001010018010110100212110101002441111010114910010101181101101021311010101245111101011501001010118210110102141101011024611110101511001011118310110112151101011124711110011521001100018410110002161101100248111100015310011001185101110121711011002491111001154100110118610111012191101101250111110115510011011881011100220110110025211111001571001110189101111022111011102531111101158100111019010111102221101110254111111015910011111191101111122311011111255111111116010100000192110000002                                                                                                    | 142 | 10001110 | 174 | 10101110 | 206 | 11001110 | 238 | 11101110 |
| 1441001000176101100020811010002401111000145100100011771011001209110100012411111001146100100101781011001021011010010242111100101471001001117910110011211110100102421111001014810010100180101101002121101010024411110100149100101011811011010213110101012451111010115010010110182101101021411010110246111101015110010111183101101121511010111247111101115210011000184101100021611010002481111000153100110011851011100217110100124911110011541001101186101110021811011012501111101155100110118710111012191101101251111110115610011100188101110022011011002521111100157100111018910111102211101110254111111015810011111190101111122311011112551111111160101000001921100000022411000001111111                                                                                                    | 143 | 10001111 | 175 | 10101111 | 207 | 11001111 | 239 | 11101111 |
| 145100100011771011000120911010001241111100011461001001017810110010210110100102421111001014710010011179101100112111101001124311110011148100101001801011010021211010100244111101001491001010118110110101213110101012451111010115010010110182101101102141101011024611110110151100101111831011011121511010111247111101111521001100018410111000216110110002481111000153100110011851011100121711011001249111100115410011010186101110102181101101025011111011551001101118710111012191101101251111110115610011100188101110022011011100252111110015710011101189101111022111011101253111110115810011111190101111122311011111255111111116010100000192110000002241100000                                                                                                    | 144 | 10010000 | 176 | 10110000 | 208 | 11010000 | 240 | 11110000 |
| 146100100101781011001021011010010242111100101471001001117910110011211110100112431111001114810010100180101101002121101010024411110100149100101011811011010121311010101245111101011501001010118210110102141101011024611110101151100101111831011011215110101112471111011115210011000184101100021611010002481111000153100110011851011100217110110012491111001154100110118610111002181101101250111110115510011011871011101219110110125111111011561001110018810111002201101100252111110015710011101189101111022211011102541111101158100111101901011110222110111025411111111601010000019211000002241100000                                                                                                    | 145 | 10010001 | 177 | 10110001 | 209 | 11010001 | 241 | 11110001 |
| 14710010011179101100112111101001124311110011148100101001801011010021211010100244111101001491001010118110110101213110101012451111010115010010110182101101102141101011024611110110151100101111831011011121511010111247111101111521001100018410110002161101100024811110001531001100118510111001217110110012491111001154100110101861011101021811011010250111110101551001101118710111012191101101025211111011561001110018810111002201101110025311111011571001110118910111101221110111012541111110158100111101901011111223110111112551111111116010100000192110000002241100000                                                                                                    | 146 | 10010010 | 178 | 10110010 | 210 | 11010010 | 242 | 11110010 |
| 1481001010018010110100212110101002441111010014910010101181101101012131101010124511110101150100101101821011011021411010110246111101101511001011118310110111215110101112471111011115210011000184101100021611011000248111100015310011001185101110012171101100124911111001154100110101861011101021811011010250111110101551001101118710111012191101101125111111010156100111001881011110022011011100252111111001571001110118910111101221110111012531111101158100111101901011111223110111125511111111160101000019211000002241100000                                                                                                    | 147 | 10010011 | 179 | 10110011 | 211 | 11010011 | 243 | 11110011 |
| 149100101011811011010121311010101245111101011501001011018210110110214110101102461111011015110010111183101101112151101011124711110111152100110001841011100021611011000248111100015310011001185101110012171101100124911111001154100110101861011101021811011010250111110101551001101118710111012191101101125111111011561001110018810111100220110111002521111100157100111011891011110122111011101253111110115810011110190101111122311011112551111111160101000019211000002241100000                                                                                                    | 148 | 10010100 | 180 | 10110100 | 212 | 11010100 | 244 | 11110100 |
| 15010010110182101101102141101011024611110110151100101111831011011121511010111247111101111521001100018410111000216110110002481111000153100110011851011100121711011001249111110011541001101018610111010218110110102501111101015510011011187101110121911011011251111110115610011100188101111002201101110025211111100157100111011891011110122111011101253111111011581001111019010111110222110111102541111111160101000001921100000022411100000                                                                                                    | 149 | 10010101 | 181 | 10110101 | 213 | 11010101 | 245 | 11110101 |
| 151100101111831011011121511010111247111101111521001100018410111000216110110002481111100015310011001185101110012171101100124911111001154100110101861011101021811011010250111110101551001101118710111012191101101125111111011156100111001881011110022011011100252111110015710011101189101111012211101110125311111101158100111101901011111022211011110254111111015910011111191101111112231101111125511111111160101000001921100000022411100000                                                                                                    | 150 | 10010110 | 182 | 10110110 | 214 | 11010110 | 246 | 11110110 |
| 152100110001841011100021611011000248111110001531001100118510111001217110110012491111100115410011010186101110102181101101025011111010155100110111871011101121911011011251111110111561001110018810111100220110111002521111110015710011101189101111012211101110125311111101158100111101901011111022211011110254111111015910011111191101111112231101111125511111111160101000001921100000022411100000                                                                                                    | 151 | 10010111 | 183 | 10110111 | 215 | 11010111 | 247 | 11110111 |
| 153100110011851011100121711011001249111110011541001101018610111010218110110102501111101015510011011187101110112191101101125111111011156100111001881011110022011011100252111110015710011101189101111012211101110125311111101158100111101901011111022211011110254111111015910011111191101111112231101111125511111111160101000001921100000022411100000                                                                                                    | 152 | 10011000 | 184 | 10111000 | 216 | 11011000 | 248 | 11111000 |
| 1541001101018610111010218110110102501111101015510011011187101110112191101101125111111011156100111001881011110022011011100252111110015710011101189101111012211101110125311111101158100111101901011111022211011110254111111015910011111191101111112231101111125511111111160101000001921100000022411100000                                                                                                    | 153 | 10011001 | 185 | 10111001 | 217 | 11011001 | 249 | 11111001 |
| 155100110111871011101121911011011251111110111561001110018810111002201101110025211111100157100111011891011110122111011101253111111011581001111019010111102221101111025411111101591001111119110111112231101111125511111111160101000001921100000022411100000                                                                                                    | 154 | 10011010 | 186 | 10111010 | 218 | 11011010 | 250 | 11111010 |
| 1561001110018810111002201101110025211111001571001110118910111012211101110125311111101158100111101901011110222110111102541111110159100111111911011111223110111112551111111116010100000192110000022411100000                                                                                                    | 155 | 10011011 | 187 | 10111011 | 219 | 11011011 | 251 | 11111011 |
| 1571001110118910111101221110111012531111101158100111101901011110222110111102541111110159100111111911011111223110111112551111111116010100000192110000022411100000                                                                                                    | 156 | 10011100 | 188 | 10111100 | 220 | 11011100 | 252 | 11111100 |
| 158100111101901011110222110111102541111110159100111111911011111223110111112551111111116010100000192110000022411100000                                                                                                    | 157 | 10011101 | 189 | 10111101 | 221 | 11011101 | 253 | 11111101 |
| 159100111111911011111223110111112551111111160101000001921100000022411100000                                                                                                    | 158 | 10011110 | 190 | 10111110 | 222 | 11011110 | 254 | 11111110 |
| 160 10100000 192 11000000 224 11100000                                                                                                    | 159 | 10011111 | 191 | 10111111 | 223 | 11011111 | 255 | 11111111 |
|                                                                                                    | 160 | 10100000 | 192 | 11000000 | 224 | 11100000 |     |          |

The entry in the table above which has a grey background represents the default switch settings.

#### Appendix 'B'

The F500 Elite Ethernet interface is preconfigured to operate with an IP address of 192.168.0.100. This is acceptable in most instances. We recommend that you use static IP address allocation in order to minimize difficulty with address conflict. Please refer to your system supplier or maintenance department for details of how to add or change a static IP address for your Ethernet system.

Below is a method by which you can change the IP, Subnet and Gateway addresses for the F500 Ethernet interface. This method requires advanced knowledge of this type of procedure and it is not recommended that you use it unless you are familiar with the requirements.

The reconfiguration process must be done on one of the computers that will be connected to the F500 in order for it to work correctly. It is assumed that the hardware is all connected and powered up.

Assuming that the computer IP address is 182.169.106.3 and the subnet mask is 255.255.255.0, it is possible to reconfigure the F500 Ethernet module to 182.169.106.XXX. If the subnet mask isn't as described above then this method will not work.

Before making any changes you must do the following.

Open as DOS box (DOS prompt) on the PC in question. At the DOS prompt type '**telnet 192.168.0.100**' (without the quotes) press enter (this is the existing IP address for the F500) and you should see the following prompt appear-

HMS AnyBus-S Ethernet module Admin mode, no login required

At the prompt type '**version**' and press enter. You should then see something similar to that shown below.

HMS AnyBus-S Ethernet module

| Software version:   | 1.13.01           |
|---------------------|-------------------|
| Bootloader version: | 1.11.01           |
| Serial number:      | 0xA000EE60        |
| MAC address:        | 00-30-11-02-07-6F |
| FB type:            | 0x0083            |

The information that you need is the MAC address so write this down exactly as you see it. Then type '**exit**' and you should see...

Connection to host lost. Press any key to continue... And then you should be back to your original dos prompt. Set all of the F500 switches to the UP position (off).

Now type the following, the [] characters is used to represent a space just to make it clearer.

Arp[]-s[]182.169.106.XXX[] followed by the MAC address that you wrote down earlier.

For example, you could type:-

Arp[]–s[]182.169.106.100[]00-30-11-02-07-6F then press the enter key. The last part of the IP address (100) is a randomly chosen number that doesn't conflict with any other IP address on the system. The actual address you will end up using will be set by the F500 Ethernet module switches.

Still at the dos prompt type **arp[]-a** and press enter. You should see something similar to this.

| Interface: 182.169.1 | 06.30 0x10003     |         |
|----------------------|-------------------|---------|
| Internet Address     | Physical Address  | Type    |
| 182.169.106.100      | 00-30-11-02-07-6f | static  |
| 182.169.106.3        | 00-40-2b-25-ed-ac | dynamic |

What you see doesn't ready matter as long as you see your IP and MAC address as entered.

Now type **ping 182.169.106.100** and press enter.

You should now see:-

Pinging 182.169.106.100 with 32 bytes of data:

Reply from 182.169.106.100: bytes=32 time=3ms TTL=30 Reply from 182.169.106.100: bytes=32 time=1ms TTL=30 Reply from 182.169.106.100: bytes=32 time=1ms TTL=30 Reply from 182.169.106.100: bytes=32 time<1ms TTL=30

Ping statistics for 182.169.106.100: Packets: Sent = 4, Received = 4, Lost = 0 (0% loss), Approximate round trip times in milliseconds: Minimum = 0ms, Maximum = 3ms, Average = 1ms

If you don't get this or similar as the result then you will have to repeat the cycle again.

The process is now complete. If required, you can leave the F500 module switches set to all off and you will be able to use the fixed address that you programmed (182.168.106.100 in the example) or you can set the switches according the table in Appendix 'A' of this manual if you want a different ending address.